# kaelo

# MOBILE APP FREQUENTLY ASKED QUESTIONS

suremed

#### How do I register for the App? Benefits of the Kaelo Health App. \_ ا⊗ Search for a health provider Step One: GET IT ON Google Play Or Virtual consultations Visit your app store via 📝 App Store View your digital card and look for the Suremed Shuttle Plan View benefit information View your claims history Remember to have 8 Contact emergency services and our service centre your member number suremed Q2 with you. Access frequently asked questions Register for Maternity Benefit Submit your claims Step Two: R Submit Refund Requests Capture your personal details. <u></u> Request an Authorisation Register Remember to select your preferred Lerato Jira communication jiral@gmail.com channel. SMS **Step Three:** Once you have complete the above, press "Confirm Registration". Confirm Registration Remember to save your app on your home screen for

easy access.

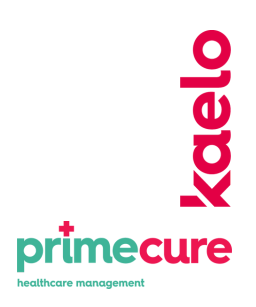

The Suremed Shuttle Plan is administered by Kaelo Prime Cure (Pty) Ltd Reg no 1997/017429/07.

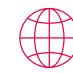

www.kaelo.co.za

# kaelo

# MOBILE APP FREQUENTLY ASKED QUESTIONS

# How do I reset my password?

Have your registration details with you. If any details have changed, please contact the call center to update your profile on 0861 665 665.

#### Step One:

Select "Forgotten Password".

#### Forgot Passwords

An sms/email will be sent to you via the preferred communication you selected during app registration, you will be issued with a temporary password.

#### Step Two:

Log in to the App using the temporary password and can then proceed to reset a new password.

#### How do I allocate Prime Cure Network doctors?

#### Step One:

Press on the tools tab of the Mobile App.

#### Step Two:

Select Find a Health provider | Network Search

#### **Step Three:**

The Mobile App will locate your location and connect you with a Healthcare Provider on our Network that is closest to you.

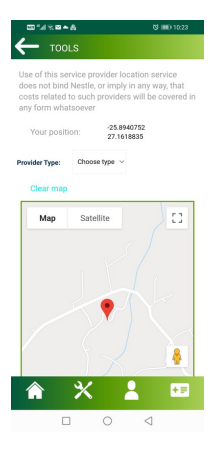

# How do I access my Digital Card?

#### Step One:

Press on the menu tab and select "Digital Card".

#### Step Two:

You can view or save your digital card to your phone.

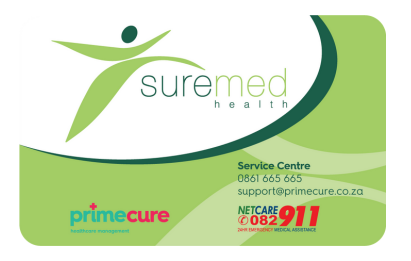

Reminder: You have access to send this to someone via WhatsApp, email, or mms.

## How do I check my benefits?

#### Step One:

Press on the menu tab and select "Benefit Guide".

There you will be able to view your:

- Benefit Guide
- Videos on benefits

## Need assistance with the Suremed Shuttle App?

Contact us on either of the below: Call us: 0861 665 665 or Email us: dashboardlogin@primecure.co.za.

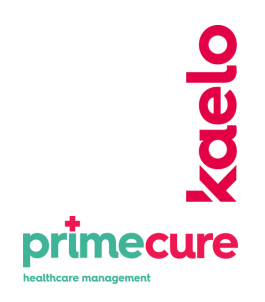

The Suremed Shuttle Plan is administered by Kaelo Prime Cure (Pty) Ltd Reg no 1997/017429/07.

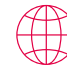

## www.kaelo.co.za